## How to connect to the video room by WebRTC.

1) Open <u>https://teliavideomote.com</u> on your web browser.

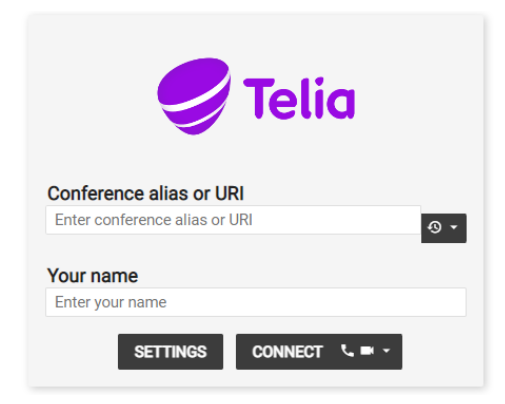

2) Type in conference ID (URI) 9189002 and your name and press connect

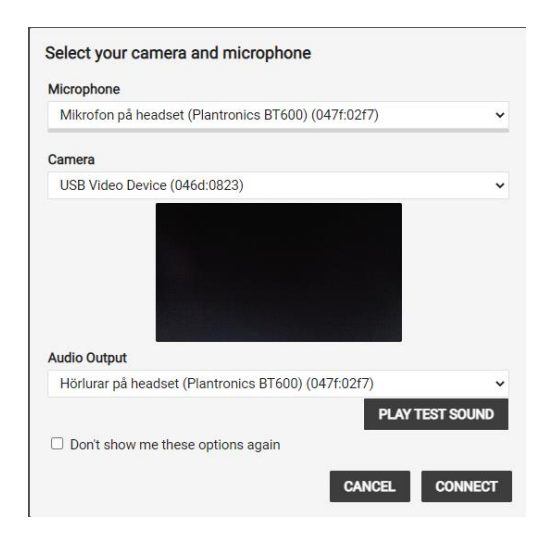

3) Choose the **microphone**, **camera** and **audio output** you want to use in the meeting. (If you are unsure what to use, choose default.)

You can test if your sound is working by pressing "Play test sound" 4) Press connect

|                    | 9             | Telia   |  |
|--------------------|---------------|---------|--|
| PIN<br>Enter the c | onference PIN |         |  |
| Enter the o        | CANCEL        | CONNECT |  |

5) Enter PIN code 1414 and press connect

## Connect to the meeting by phone

If you are using the phone you dial+46 (0)26 222 21 68, wait for response and enter conference ID **9189002** and then **#**.